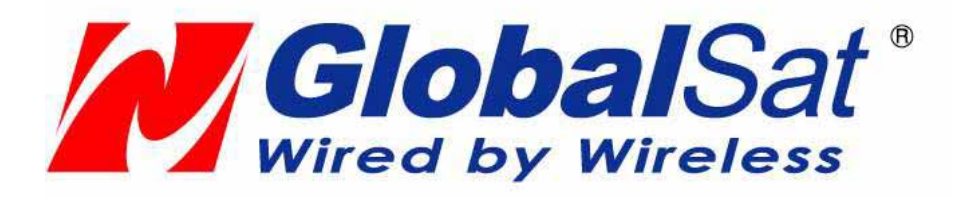

## GV-590 Quick Start Guide

Version 1.0

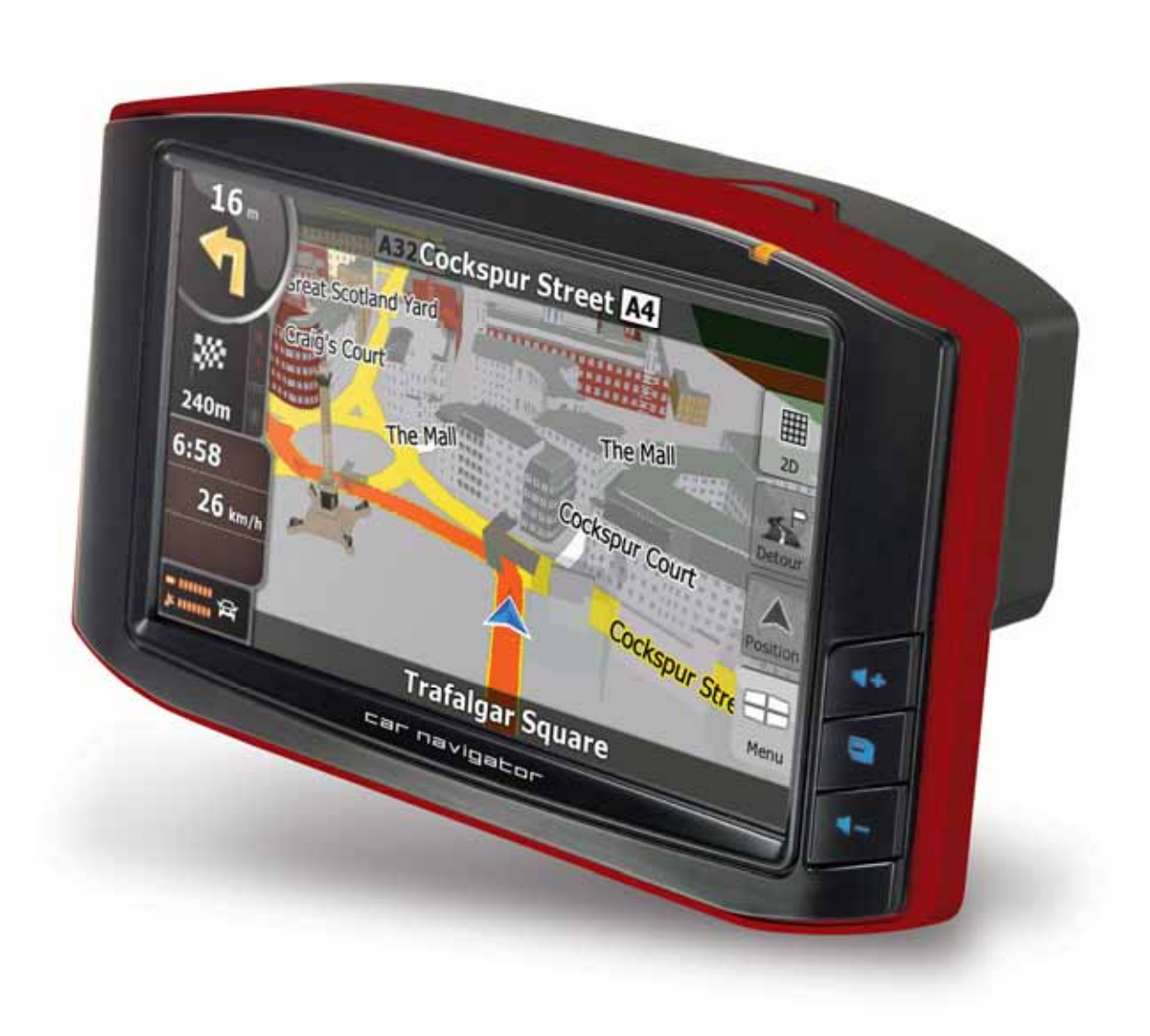

#### Accessories

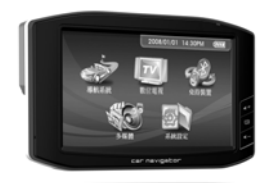

GV-590 Main Unit

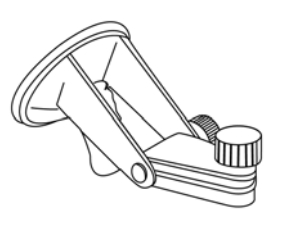

Mount

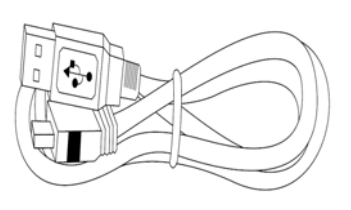

USB cable

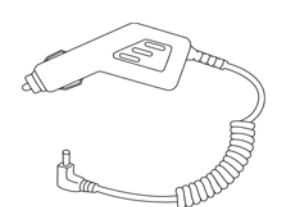

DC charger

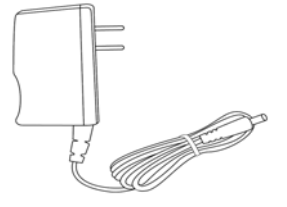

AC adapter

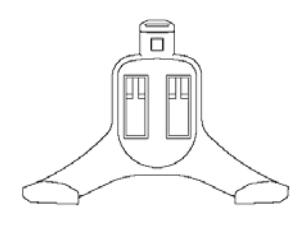

Cradle

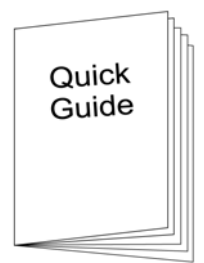

Quick Guide

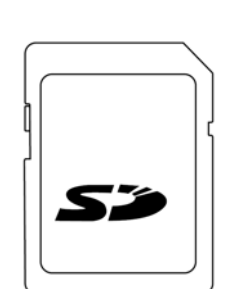

SD card (optional)

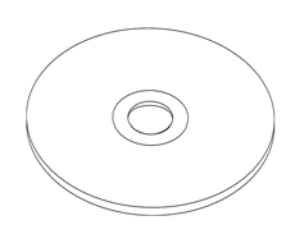

CD or DVD (user manual, driver, Application, map data...)

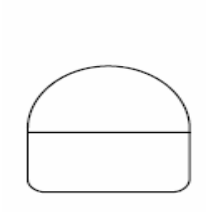

SD PULL Label

#### Note:

If any item is missing or damaged, please contact with your local retailer.

#### Overview

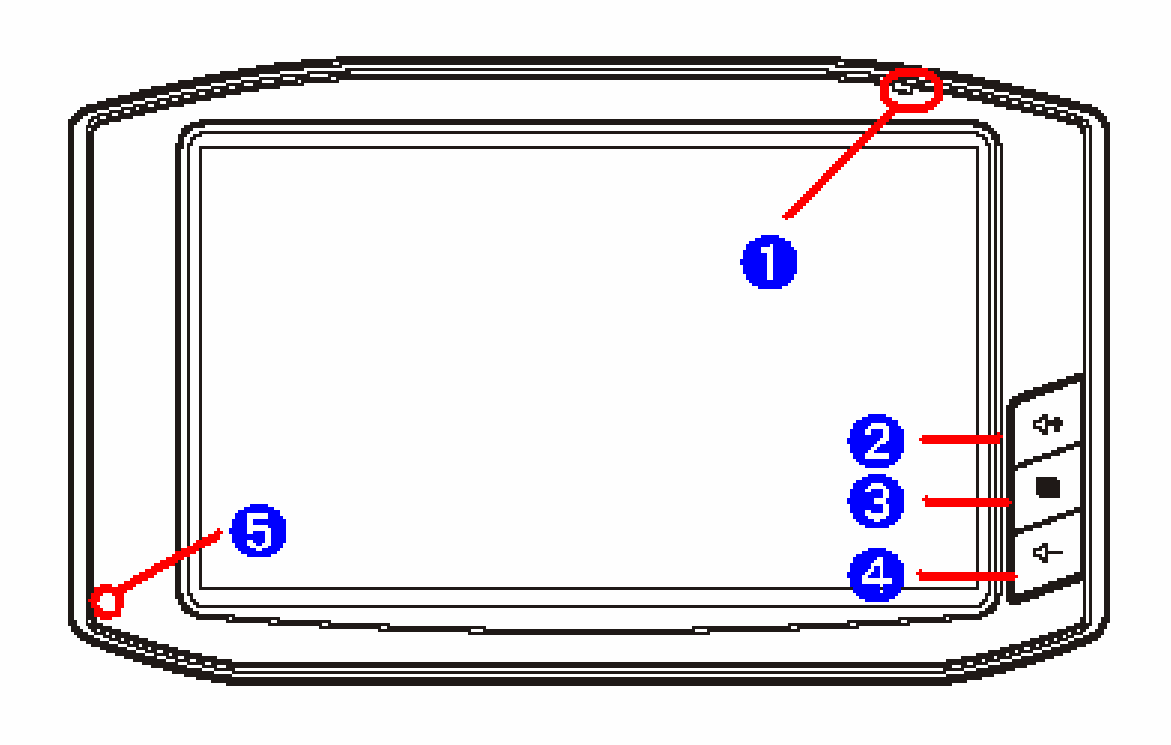

| Front View |             |                                              |  |
|------------|-------------|----------------------------------------------|--|
|            |             | Solid Red – Battery is lower than 40%.       |  |
| Û          | Power LED   | Solid Amber – Battery is being charged.      |  |
|            |             | Solid Green – Battery full charged.          |  |
| 0          | Volume up   | Volume up button.                            |  |
| 3          | Volume down | Volume down button.                          |  |
| 4          | Menu button | Press the Menu button to go directly to Main |  |
|            |             | Menu of the application.                     |  |
| 0          | Microphone  | Microphone is enabled when you connect       |  |
|            |             | GV-590 with your Bluetooth cell phone.       |  |

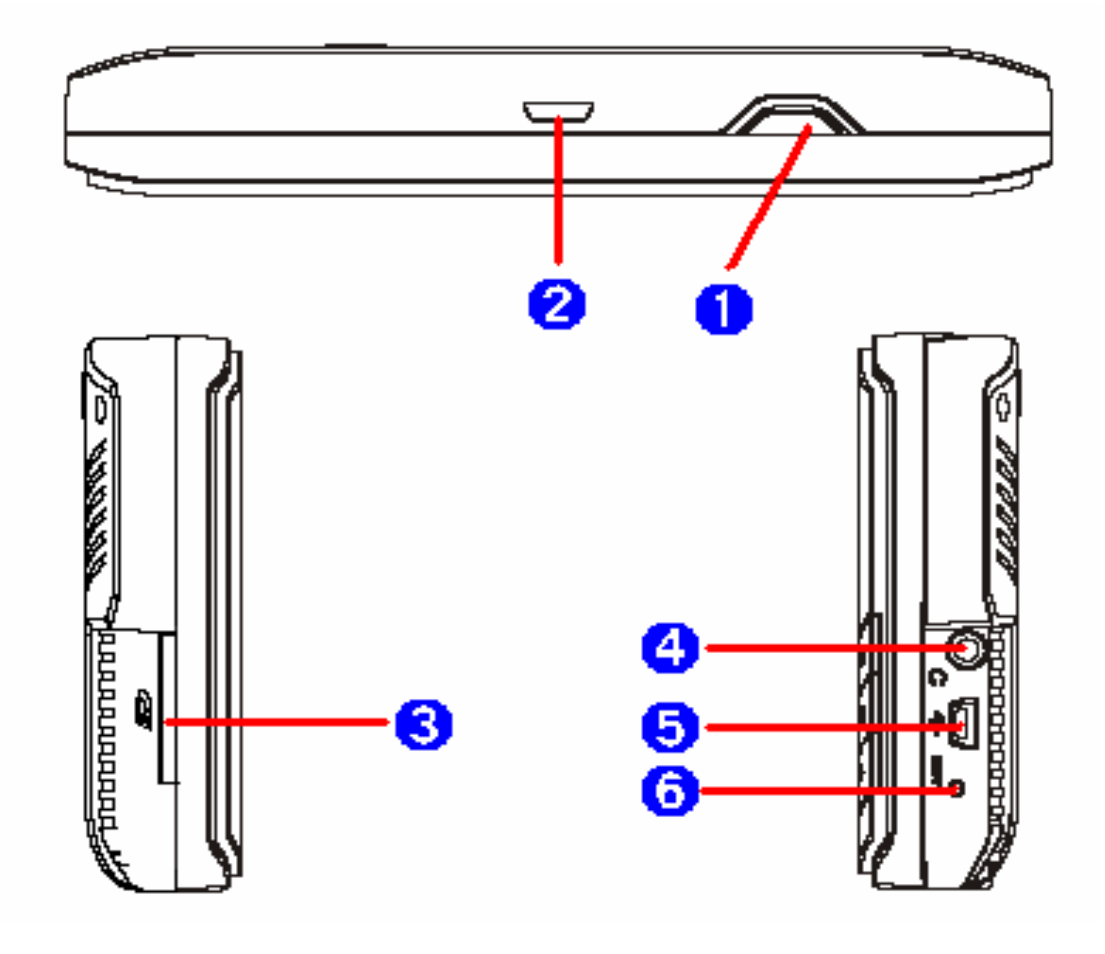

| Side View and Top View |                       |                                                                                                    |  |  |
|------------------------|-----------------------|----------------------------------------------------------------------------------------------------|--|--|
| 0                      | Power /Mute<br>button | Press the <b>Power</b> button to turn on the GV-590, press it again to turn it off (enter the standby mode).                 |  |  |
|                        |                       | Press to mute the audio, press again to resume.                                                                              |  |  |
| 0                      | Clip groove           | For the cradle to clip tight to the main unit.                                                                               |  |  |
| €                      | SD card slot          | The Navigation software, map data and other media files can be stored in the SD card.                                        |  |  |
| 4                      | Earphone<br>jack      | Plug the earphone or headset to the socket,<br>you can listen to the navigation voice guide or<br>enjoy your favorite music. |  |  |
| 6                      | Mini USB port         | Connect the GV-590 to PC via an USB cable for data transfer.                                                                 |  |  |
| 6                      | Reset button          | Use the stylus tip to press down the reset button through the hole to reset the system.                                      |  |  |

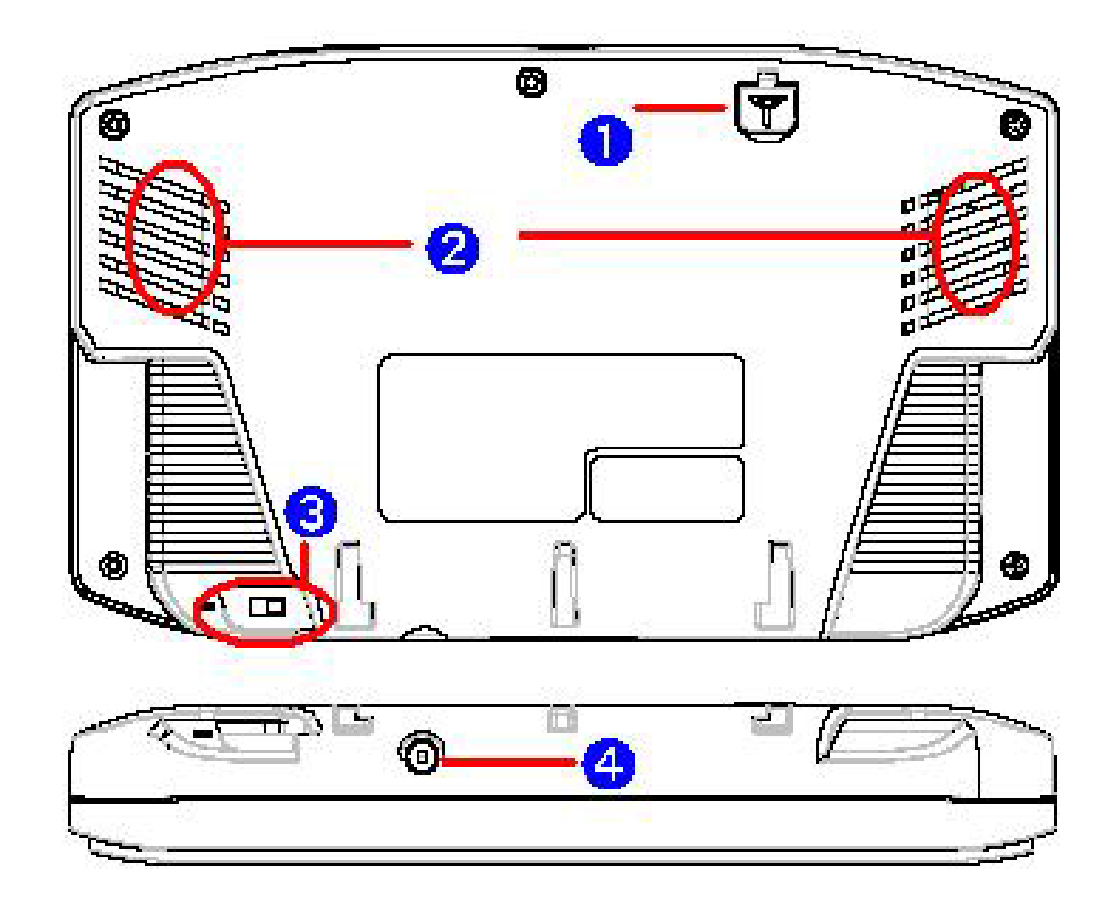

| Bottom View and Rear View |                                  |                                                                                                    |  |  |
|---------------------------|----------------------------------|----------------------------------------------------------------------------------------------------|--|--|
| 0                         | External<br>Antenna<br>connector | For you to connect an optional MMCX-type external antenna.                                                                                                    |  |  |
| 0                         | Speaker                          | For output the music or navigation voice.                                                                                                    |  |  |
| •                         | Battery<br>Slide<br>Switch       | <ul> <li>Slide the switch to "OFF" position to prevent from accidentally turning on the device by touching the power button. If you want to use this device, be sure to slide the switch to the "ON" position.</li> <li>The purpose of the Battery Slide Switch is to cut off power to the unit. It is used to disable the unit in transit from the factory and if the unit will be in storage for long periods of time. Be sure that the switch is in the "ON" position when you remove the unit from the box. The GV-590 will NOT charge if the switch is in the "OFF" position.</li> </ul> |  |  |
| 4                         | Charging connector               | For power supply and battery charging.                                                                                                    |  |  |

Before you start to use the GV-590, please connect it with the AC adapter and plug to power socket for battery charging. When it is in charging, the status indicator will be amber. If the battery is fully charged, the status indicator will be lit on green.

# Download Application Software to memory card by card reader

Insert the SD card into your card reader which is connected to your PC. Insert the CD/DVD into the CD/DVD-ROM drive; the installation program will automatically start. (If your autorun feature is disabled, please manually execute this program by double click the **"auto.exe"** from the root directory of CD/DVD.) Click **"Make System Disk"** button for downloading the application and map into SD card.

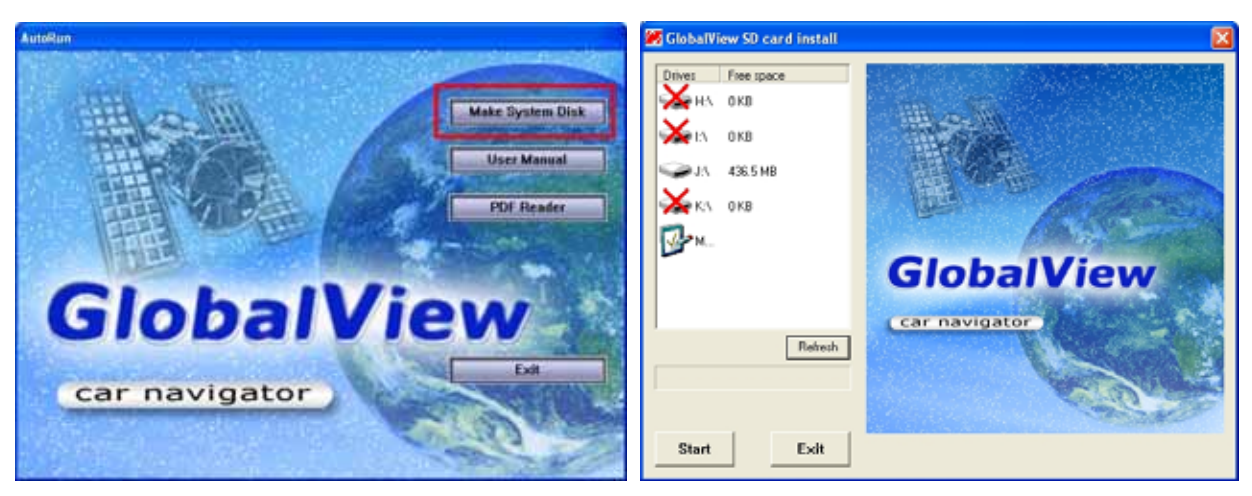

Click on the drive letter which your SD card is inserted, and click on "Start" button. After the download process is finished, please remove the SD card from card reader, insert it into your GV-590 and restart it.

#### Attach GV-590 to Cradle

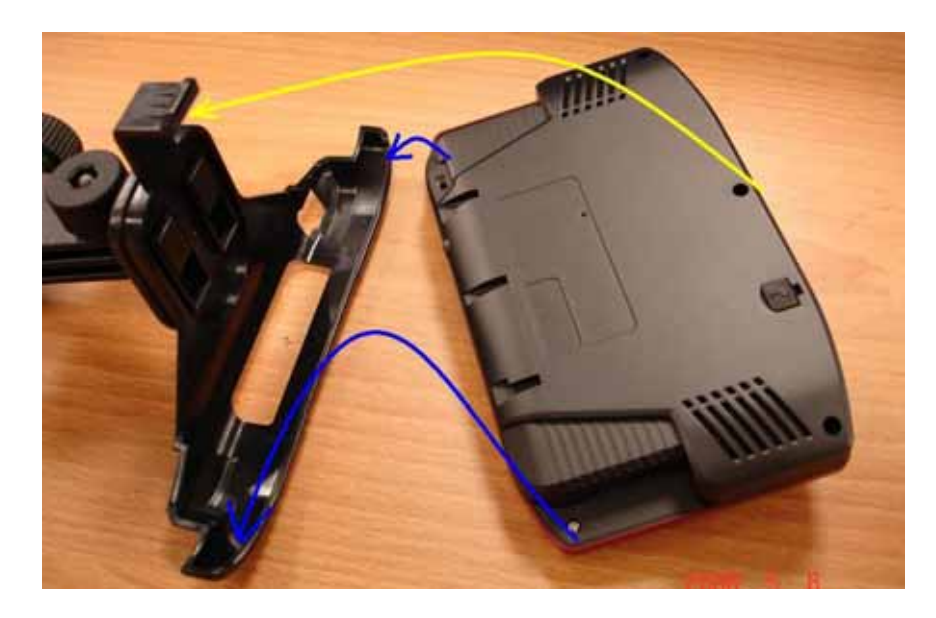

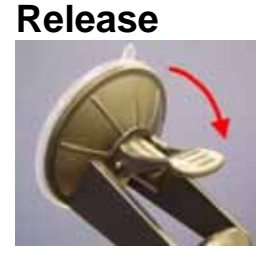

Lock

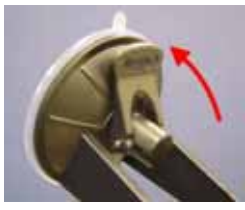

- 1. Place the GV-590 on the bottom of the cradle.
- 2. Push the GV-590 to the clip lock on the top of the cradle.
- 3. Clean your windshield with a lint-free cloth.
- **4.** Place the suction cup on the windshield.
- 5. Flip the lever towards the windshield.

To remove the GV-590, flip the lever backwards and the pull the tab on the suction.

① Never pull on mounting arm to remove from glass.

● For safety issues, please don't mount the GV-590 in the front of an airbag.

## **Charging your GV-590**

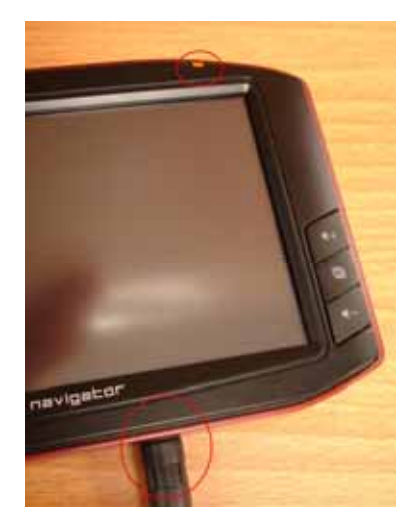

Plug the end of AC adapter or DC charger into the charging connector of GV-590. The power LED will light. When battery is fully charged, the LED becomes green.

#### SD card sticker

#### Pastes SD PULL LABEL on the SD CARD.

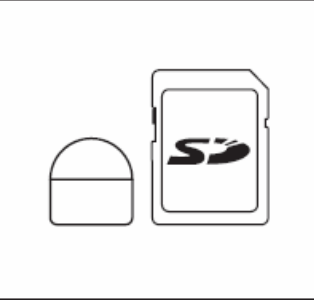

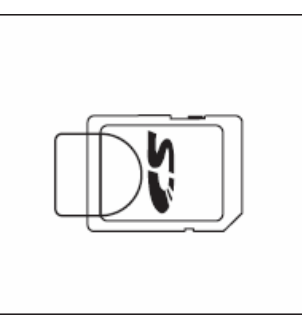

So then may in GV-590 take out SD CARD by the arrow direction.

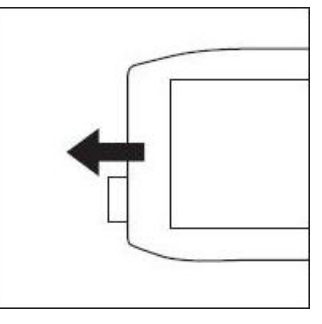

## **Application Main Screen**

|            | 2008/05/07 | 12:01     | • |
|------------|------------|-----------|---|
|            |            |           |   |
|            |            | TOP -     |   |
| Navigation | Ģ          | landsFree |   |
|            |            |           |   |
| S S        |            |           |   |
| Media      |            | Setup     |   |

| Main Screen      |                                                                                                    |  |  |  |
|------------------|----------------------------------------------------------------------------------------------------|--|--|--|
| Navigation       | Tap on the <b>Navigation</b> icon to start the Navigation application.                                 |  |  |  |
| Handsfree        | Tap on the <b>HandsFree</b> icon to start the Bluetooth HandsFree application.                         |  |  |  |
| Media            | Tap on the <b>Media</b> icon to enter the sub-screen which contains the music player and photo viewer. |  |  |  |
| Setup            | Tap on the <b>Setup</b> icon to enter the sub-screen which you can do the settings of the device.      |  |  |  |
| 2007/01/01 12:03 | Tap this icon to set the date and time.                                                                |  |  |  |
|                  | Tap this icon to do power management settings.<br>Battery capacity is 75%~100%.                        |  |  |  |
| <u> </u>         | Battery capacity is 50%~75%.                                                                           |  |  |  |
| ∎ <b>⊈</b> _     | Battery capacity is 25%~50%.                                                                           |  |  |  |
|                  | Battery capacity is below 25%.                                                                         |  |  |  |
|                  | AC adapter is connecting to the device.                                                                |  |  |  |